## Инструкция по работе с СБП

- 1. Оплата оказанных пациенту услуг по СБП:
  - 1. Кассир в штатном функционале МИС создает счет для пациента или открывает уже существующий, но не оплаченный счет.
  - 2. Кассир открывает окно оплаты счета МИС.
  - 3. Кассир выбирает тип оплаты по СБП:
    - а. Оплата через QR-код с отправкой ссылки по электронной почте;
    - b. Оплата по кассовой ссылке.
  - 4. Кассир оформляет оплату по СБП: подготавливает QR-код к оплате пациентом.
  - 5. Пациент принимает решение по оплате через СБП:
    - а. Если пациент отказывается от оплаты по СБП, то Кассир отменяет оформление оплаты;
    - b. Если пациент готов продолжить оплату по СБП, то пациент и Кассир проверяют данные для оплаты по СБП
  - Если данные для оплаты верные, то пациент производит оплату по СБП. Кассир ожидает результатов оплаты по СБП и после получения факта оплаты пациентом проводит оплату через кассу, используя штатный функционал МИС.
  - Если данные для оплаты неверные, то Кассир отменяет оформленную оплату. Далее Кассир определяет, какие данные неверны и по какой причине и исправляет данные счета для оплаты или выбирает другой счет, после чего переходит на рабочий стол и запускает новый процесс оплаты.
- 2. Оформление оплаты по СБП (QR-код с отправкой ссылки на эл. почту):
  - 1. Кассир нажимает на кнопку регистрации нового QR-кода.
  - 2. В случае успешного результата на экране отобразится уведомление об успешной регистрации QR-кода, иначе - об ошибке в интерфейсе;
  - Кассир проверяет наличие и корректность адрес электронной почты пациента. При необходимости вносит коррективы в строку электронного адреса и нажимает кнопку для отправки письма с данными для оплаты на указанный электронный адрес пациента.
  - 4. После отправки в интерфейсе отобразится уведомление об отправке ссылки на оплату.
  - 5. Пациент открывает приложение почты на мобильном устройстве, затем в полученном письме от мед. учреждения с данными на оплату переходит по ссылке. После этого выбирает мобильное приложение банка (или открывается по умолчанию в зависимости от мобильного устройства), проверяет сумму для оплаты и производит оплату.

- При возникновении ошибки при оплате пациент повторяет оплату, если ошибка связана с проблемами на стороне пациента (пример: на карте недостаточно средств).
- Если ошибка при оплате повторяется, то пациент сообщает об этом Кассиру (другому сотруднику мед.учреждения по известным каналам связи) или ожидает обратной связи от мед.учреждения по вопросу оплаты счета.
- Если в процессе оплаты возникла ошибка, то будет отображено уведомление о ней для Кассира в веб-интерфейсе (в этом случае кассиру потребуется оформить новую оплату);
- 9. Если оплата прошла успешно, то будет отображено уведомление об успешной оплате для Кассира в веб-интерфейсе.
- 3. Оформление оплаты по СБП (по кассовой ссылке):
  - 1. Кассир МО нажимает на кнопку создания нового заказа для зарегистрированного QR-кода типа "Кассовая ссылка" (QRVariable)
  - 2. В случае успешного результата на экране отобразится уведомление об успешной регистрации QR-кода, иначе - об ошибке в интерфейсе;
  - 3. Далее Кассир уведомляет пациента о готовности к оплате кассовой ссылки.
  - Пациент открывает мобильное приложение банка, выбирает способ оплаты по СБП или QR-коду и при помощи камеры мобильного устройства считывает QR-код с печатной карты в кассовой зоне, проверяет сумму для оплаты и производит оплату.
  - 5. При возникновении ошибки при оплате пациент повторяет оплату, если ошибка связана с проблемами на стороне пациента (пример: на карте недостаточно средств).
  - Если в процессе оплаты возникла ошибка, то будет отображено уведомление о ней для Кассира в веб-интерфейсе (в этом случае кассиру потребуется оформить новую оплату);
  - 7. Если оплата прошла успешно, то будет отображено уведомление об успешной оплате для Кассира в веб-интерфейсе.
- 4. Отмена оформления оплаты:
  - 1. Кассир открывает рабочий стол кассира в МИС, выбирает счет пациента и нажимает кнопку отмены QR-кода/заказа.
  - 2. В случае успешного результата на экране отобразится уведомление об успешной отмене QR-кода/заказа, иначе - об ошибке в интерфейсе;

- 5. Возврат оплаты по СБП:
  - Для проведения возврата оплаты по СБП Кассир открывает рабочий стол программного обеспечения, выбирает счет пациента и нажимает кнопку для проведения возврата оплаты по СБП.
  - 1. Если возврат оплаты в процессе, то информация отображается в интерфейсе для Кассира;
  - Если при возврате оплаты возникла ошибка, то отображается уведомление для Кассира об этой ошибке (Кассиру МО потребуется провести новое оформление возврата;
  - Если возврат оплаты прошел успешно, то отображается уведомление для Кассира об успешном возврате. Затем Кассир МО проводит возврат по кассе в МИС, используя штатный функционал системы.